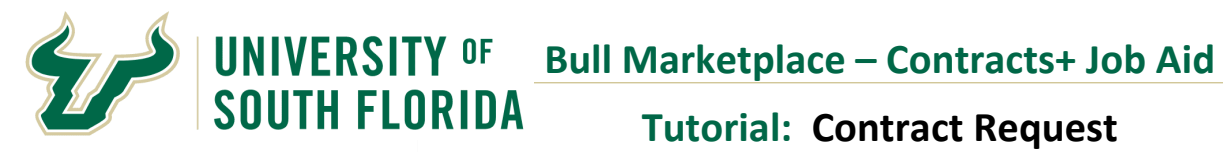

| Purpose:    | This section outlines the steps necessary to create a Contract Request for review and approval.                                                                   |
|-------------|----------------------------------------------------------------------------------------------------|
| Navigation: | Navigate in Bull Marketplace > Contracts >Requests > Request Contract                                                                                             |
| Notes:      | Only Requestors and Approvers can submit a Contract Request. If an Approver submits, another Accountable Officer needs to be identified as the Contract Approver. |
| When to Use | A NEW Contract is requested when the following situations are met:                                                                                                |
| this form:  | 1. This is the first contract you are submitting with a supplier.                                                                                                 |
|             | 2. An existing BMP contract has expired or is due to expire and:                                                                                                  |
|             | <ul> <li>The existing contract does not mention or allow for a renewal.</li> </ul>                                                                                |
|             | <ul> <li>b. The new contract you are submitting does not reference the<br/>existing contract (extension or modification of)</li> </ul>                            |
|             | 3. The contract existed in the old CMS contract system of service now and is being entered into BMP for the first time                                            |

| Steps |                                                                                                  | Instruction                                                                                   | าร                                         |                                                                                               |
|-------|--------------------------------------------------------------------------------------------------|-----------------------------------------------------------------------------------------------|--------------------------------------------|-----------------------------------------------------------------------------------------------|
| 1     | In the Contract flyout me                                                                        | nu > Go to Contracts > Reque                                                                  | ests > Reque                               | est Contract                                                                                  |
|       | Contracts                                                                                        | Contracts                                                                                     | Type to Searc                              | ch Contracts Q                                                                                |
|       | Accounts                                                                                         | Contracts                                                                                     | Request Co                                 | ntract                                                                                        |
|       | Payable                                                                                          | Approvals                                                                                     | Search Con                                 | tract Requests                                                                                |
|       | Suppliers                                                                                        | Reports                                                                                       | My Contrac                                 | r Requests                                                                                    |
|       | <b>1</b> Q Sourcing                                                                              | Requests                                                                                      | ×                                          |                                                                                               |
|       | () containing                                                                                    |                                                                                               |                                            |                                                                                               |
| 2     | Create Contrac                                                                                   | t Request                                                                                     | ×                                          |                                                                                               |
|       |                                                                                                  |                                                                                               |                                            | Select Create Contract                                                                        |
|       | Contract Request Type *                                                                          | <ul> <li>Create Contract</li> <li>Amend Contract</li> <li>Renew Contract</li> </ul>           |                                            | Give the request a name                                                                       |
|       | Contract Request Name *                                                                          |                                                                                               |                                            | The template will                                                                             |
|       | Select a Contract Request<br>Template *                                                          | Type to filter                                                                                | Q                                          | a single template and<br>hit submit                                                           |
|       | * Required                                                                                       | Submit                                                                                        | Close                                      |                                                                                               |
|       | <b>NOTE</b> : The Contract Required forward to the Contract use only the Contract Record in BMP. | lest Name is for internal depa<br>Record. There is no preferre<br>Juest Form Number or Contra | rtment refe<br>ed naming c<br>ct Record nu | rence only and will NOT carry<br>convention. Procurement will<br>umber to reference Contracts |

| Form Number: 920281<br>Request Status: Incomp<br>Instructions<br>Details<br>Attachments<br>Questions<br>Header Information<br>Departmental Inform<br>Background Informat<br>Supplier Contact Info | A NEW Contract 1<br>1. This is the f<br>2. An existing<br>1. The existing<br>2. The m<br>etc.<br>3. The contract<br>The use of dive<br>documentation<br>For additional assista<br>Marketplace by runnia                                                                                                    | request is used when:<br>irst contract you are submit<br>BMP contract has expired o<br>sisting contract does not me<br>ew contract you are submitt<br>:t existed in the old CMS/See<br>rese suppliers is strongly<br>on the good faith effort<br>nce in locating potential diverse-<br>1g an Advanced Search for Compa | ting with a supplier<br>r is due to expire and<br>ention or allow for a r<br>ing does not referent<br>rvice Now contract s<br>encouraged and r<br>to engage diverse                                                                                                    | l either:<br>enewal<br>2e the existing contract in any w<br>ystem and is being entered into<br>equired for competition. Yo        | vay to indicate it is being modified, exte<br>) BMP for the first time (this should be r<br><b>) u will be asked to provide</b> |
|----------------------------------------------------------------------------------------------------|----------------------------------------------------------------------------------------------------|----------------------------------------------------------------------------------------------------|----------------------------------------------------------------------------------------------------|----------------------------------------------------------------------------------------------------|----------------------------------------------------------------------------------------------------|
| Instructions Details Attachments Questions Header Information Departmental Inform Background Informat Supplier Contact Inf- Funding Information                                                   | <ul> <li>1. This is the 1</li> <li>2. An existing</li> <li>1. The 2: An existing</li> <li>1. The 2: An existing</li> <li>1. The 2: An existing</li> <li>1. The contract</li> <li>3. The contract</li> <li>The use of diver documentation</li> <li>For additional assists</li> <li>Marketplace by running</li> </ul>                                                                                                    | irst contract you are submit<br>BMP contract has expired o<br>xisting contract does not me<br>ew contract you are submitt<br>:t existed in the old CMS/Se<br>rse suppliers is strongly<br>on the good faith effort<br>nce in locating potential diverse-<br>ig an Advanced Search for Compa                            | ting with a supplier<br>r is due to expire and<br>ention or allow for a r<br>ing does not referen-<br>rvice Now contract s<br>encouraged and r<br>to engage diverse                                                                                                    | I either:<br>enewal<br>se the existing contract in any w<br>ystem and is being entered into<br><b>equired for competition. Yo</b> | vay to indicate it is being modified, exte<br>) BMP for the first time (this should be r<br><b>) u will be asked to provide</b> |
| Details<br>Attachments<br>Questions<br>Header Information<br>Departmental Inform<br>Background Informa<br>Supplier Contact Info<br>Funding Information                                            | ation ation | some contract acts expired or<br>sisting contract does not mi-<br>ew contract you are submitt<br>at existed in the old CMS/Se<br>rese suppliers is strongly<br>on the good faith effort<br>nce in locating potential diverse-<br>ig an Advanced Search for Compa                                                       | ention or allow for a ling does not referent<br>rvice Now contract s<br>encouraged and r<br>to engage diverse                                                                                                    | rement.<br>se the existing contract in any w<br>ystem and is being entered into<br>equired for competition. Yo                    | vay to indicate it is being modified, exte<br>> BMP for the first time (this should be r<br>> u will be asked to provide        |
| Attachments<br>Questions<br>Header Information<br>Departmental Inform<br>Background Inform<br>Supplier Contact Info<br>Funding Information                                                        | A life in the constraint of the constraint of the constraint      | t existed in the old CMS/Se<br>rese suppliers is strongly<br>on the good faith effort<br>ince in locating potential diverse-o<br>1g an Advanced Search for Compa                                                                                                    | rvice Now contract s<br>encouraged and r<br>to engage diverse                                                                                                    | ystem and is being entered into<br>equired for competition. Yo                                                                    | BMP for the first time (this should be r<br>ou will be asked to provide                                                         |
| Questions<br>Header Information<br>Departmental Inform<br>Background Informa<br>Supplier Contact Inf<br>Funding Information                                                                       | The use of dive<br>documentation<br>For additional assista<br>Marketplace by runni<br>ation                                                                                                    | rse suppliers is strongly<br>on the good faith effort<br>ince in locating potential diverse-o<br>ig an Advanced Search for Compa                                                                                                    | encouraged and r<br>to engage diverse                                                                                                    | equired for competition. Yo                                                                                                    | ou will be asked to provide                                                                                                    |
| Header Information<br>Departmental Inform<br>Background Informa<br>Supplier Contact Inf<br>Funding Information                                                                                    | Image: matter of the second second                 | on the good faith effort<br>ince in locating potential diverse-o<br>ng an Advanced Search for Compa                                                                                                    | to engage diverse                                                                                                    | aunaliana                                                                                                    |                                                                                                    |
| Departmental Inform<br>Background Informa<br>Supplier Contact Inf<br>Funding Information                                                                                                    | Tor additional assista<br>Marketplace by runni<br>ation                                                                                                    | ance in locating potential diverse-o<br>ng an Advanced Search for Compa                                                                                                    | superior and a superior large state of the superior of the superior of the sup | suppliers.                                                                                                    |                                                                                                    |
| Background Informa<br>Supplier Contact Info<br>Funding Information                                                                                                    | ation 🖌                                                                                                    |                                                                                                    | any Classification.                                                                                                    | sit the Office of Supplier Diversity's web                                                                                        | bsite or by searching the Supplier database in th                                                                               |
| Supplier Contact Inf<br>Funding Information                                                                                                    | format all                                                                                                    |                                                                                                    |                                                                                                    |                                                                                                    |                                                                                                    |
| Funding Information                                                                                                    | onnat 🖤                                                                                                    |                                                                                                    |                                                                                                    |                                                                                                    |                                                                                                    |
|                                                                                                    | n 🗸                                                                                                    |                                                                                                    |                                                                                                    |                                                                                                    |                                                                                                    |
| Sourcing Informatio                                                                                                    | n 🛷                                                                                                    |                                                                                                    |                                                                                                    |                                                                                                    |                                                                                                    |
| Review and Complete                                                                                                    |                                                                                                    |                                                                                                    |                                                                                                    |                                                                                                    |                                                                                                    |
| Discussion                                                                                                    |                                                                                                    |                                                                                                    |                                                                                                    |                                                                                                    |                                                                                                    |
| Contract Request Work                                                                                                    | cflow                                                                                                    |                                                                                                    |                                                                                                    |                                                                                                    |                                                                                                    |
|                                                                                                    |                                                                                                    |                                                                                                    |                                                                                                    |                                                                                                    | Next >                                                                                                    |
|                                                                                                    | < Back to My Contract R                                                                                                    | equests                                                                                                    | ile                                                                                                    |                                                                                                    |                                                                                                    |
|                                                                                                    | Test contract                                                                                                    | Deta                                                                                                    | lis                                                                                                    |                                                                                                    |                                                                                                    |
|                                                                                                    | Form Number: 4422<br>Request Status: Incor                                                                                                    | .08<br>mplete Contr                                                                                                    | act Request Name                                                                                                    | ★ Test contract                                                                                                    |                                                                                                    |
|                                                                                                    | Instructions                                                                                                    | Temp                                                                                                    | olate                                                                                                    | USF Contract Request Fo                                                                                                    | orm                                                                                                    |
|                                                                                                    | Details                                                                                                    | Conti                                                                                                    | ract Type                                                                                                    | -                                                                                                    |                                                                                                    |
|                                                                                                    | Attachments                                                                                                    | 0 Desc                                                                                                    | ription                                                                                                    | _                                                                                                    |                                                                                                    |
|                                                                                                    |                                                                                                    |                                                                                                    |                                                                                                    | -                                                                                                    |                                                                                                    |
|                                                                                                    | Questions                                                                                                    |                                                                                                    |                                                                                                    | -                                                                                                    |                                                                                                    |

|                                        | Questions                                   |                                                              |                                                      |               |
|----------------------------------------|---------------------------------------------|--------------------------------------------------------------|------------------------------------------------------|---------------|
|                                        | Overview                                    |                                                              | Progress                                             |               |
|                                        | Header Information                          |                                                              | Incomplete                                           |               |
|                                        | Departmental Information                    |                                                              | Incomplete                                           |               |
|                                        | Background Information                      |                                                              | Incomplete                                           |               |
|                                        | Supplier Contact Information                |                                                              | Incomplete                                           |               |
|                                        | Funding Information                         |                                                              | Incomplete                                           |               |
|                                        | Sourcing Information                        |                                                              | Incomplete                                           |               |
|                                        | ŀ                                           | HEADER INFORMATION:                                          |                                                      |               |
| Questions - Header Infor               | nation                                      | Contract Name: Sho                                           | uld be comprehensive This will                       |               |
| Y On This Page                         |                                             | transfer to the Contr                                        | ract Record and may be used as                       | а             |
| Header Information (8)                 |                                             | search field.                                                | ······································               |               |
| Contract Summary (1)                   |                                             |                                                              |                                                      |               |
| ★ Header Information                   |                                             | Supplier: Select the                                         | supplier from our Supplier                           |               |
| Contract Name * 9                      |                                             | database. If the sup                                         | plier is not found you will be                       | ~             |
|                                        |                                             | are duplicate record                                         | s select the one that is active ar                   | =<br>nd       |
|                                        |                                             | in-network.                                                  |                                                      | ŭ             |
| Supplier * 9                           | L                                           |                                                              |                                                      |               |
| Type to filter                         | 9                                           | Additional Second Pa                                         | arties: optional field. University                   | of            |
|                                        | S                                           | South Florida is the                                         | First Party. The Supplier is the                     | ie            |
| Additional Second Parties 9            | S                                           | Second Party. Compl                                          | ete this section ONLY if there                       | is            |
| Type to filter                         | ۵                                           | another Second Party                                         | associated with the contract.                        |               |
| 0                                      |                                             |                                                              |                                                      |               |
| Is this contract a Master Service Ag   | reement or Subject to the terms of an exis  | sting Master Service Agreement? If so                        | please provide contract number. *                    |               |
|                                        | can sea                                     | r Service Agreements govern<br>arch for existing MA's or ask | a Contract Facilitator if you aren't sure if one     | pplie<br>will |
| Is this request related to an event fi | or which a contract request or contract rec | ord has already been created? (ex. A h                       | notel agreement for meetings rooms has been executed |               |
| and this is a request for catering or  | AV support for the same event) If you a     | are organizing an event when                                 | e multiple contracts are needed, for example         | e, a c        |
| ⊖ Yes ⊖ No                             | where                                       | venue, catering and AV are p                                 | provided by different suppliers, we can link to      | hese          |
|                                        | togeth                                      | er for you to help track the                                 | contracts and we can assign them to the sa           | me            |

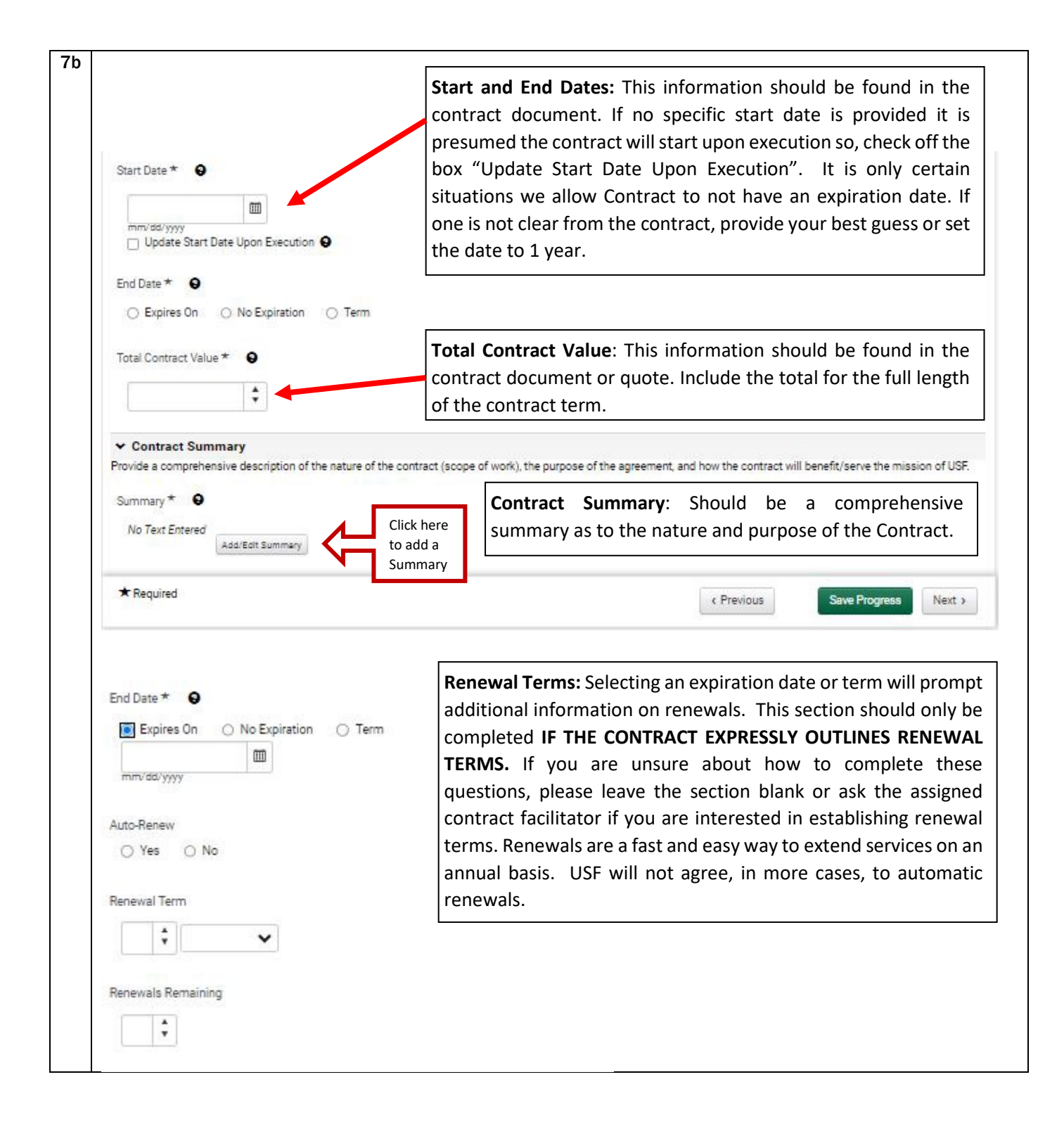

| uestions - Departmental Information                                                           | Print Request   History   ?                                                                                                    |
|-----------------------------------------------------------------------------------------------|----------------------------------------------------------------------------------------------------|
| • On This Page                                                                                |                                                                                                    |
| Department Approving Officer Information (4)<br>Primary Contact (2)<br>Other Stakeholders (2) |                                                                                                    |
| Department Approving Officer Information                                                      | 6-Digit Department ID: GEMS Department ID                                                                                                    |
|                                                                                               | provided in the format 000000                                                                                                    |
|                                                                                               | <b>Full Department Name:</b> Provide full department unit                                                                                                    |
| Field Validation                                                                              | or institute name. Avoid the use of acronyms.                                                                                                    |
| iull Department Name *                                                                        |                                                                                                    |
|                                                                                               | Department Approving Officer Name and Email: This is                                                                                                    |
| Department Approving Officer Name *                                                           | typically a unit head, or fund accountable officer who<br>will review the contract and permit Procurement to<br>obligate the funds necessary for the contract. It is the |
| Department Approving Officer Email *                                                          | department's responsibility to provide accurate<br>information and to keep Procurement informed of<br>changes to these officers.                                         |
| Primary Contact                                                                               |                                                                                                    |
| Primary Contact Name *                                                                        | <b>Primary Contact Name and Email:</b> This is typically the unit or department employee who is submitting the contract request. This person will be the first contact   |
| Primary Contact Email Address *                                                               | for Procurement for questions related to the contract request.                                                                                                    |
| • Other Stakeholders                                                                          |                                                                                                    |
| Are there any other USF employees that need to view this contr                                | act and Other Stakeholders: Stakeholders have a vested                                                                                                    |
| es ○ No                                                                                       | interest in the contract and/or may be the service user.                                                                                                    |
| Please list all USF stakeholder names and email addresses, se                                 | parated Stakeholders will receive status updated on the                                                                                                    |
|                                                                                               | Contract Record. If "YES" is selected, a text box will                                                                                                    |
|                                                                                               | appear to list all stakeholders. Accountable officers and                                                                                                    |
|                                                                                               | Primary Contacts do not need to be listed.                                                                                                    |

| more information on each                              | of these conditions.                                                                        |                                                   |                                           |
|-------------------------------------------------------|---------------------------------------------------------------------------------------------|---------------------------------------------------|-------------------------------------------|
| <b>NOTE:</b> Some purchases rec                       | uire additional approvals prior to p                                                        | urchase. These approval                           | s should be obtai                         |
|                                                       |                                                                                             |                                                   |                                           |
| <b>NOTE</b> : Additional informat                     | ion is not required if the contract is                                                      | between USF and an ind                            | ependent contra                           |
| Questions - Background Info                           | rmation                                                                                     |                                                   | 🚔 Print Request 🛛 Hi                      |
| ✓ Background Information                              |                                                                                             |                                                   |                                           |
| Please check all appropriate boxes                    |                                                                                             |                                                   |                                           |
| Construction or Renovation of Tampa grounds/buildings | Involves use of USF Logo, and/or<br>advertising/marketing services greater than<br>\$50,000 | Services Provided by an<br>Independent Contractor | Non-standard techn<br>requiring UTSB appr |
| Involves HIPAA/FERPA                                  | ☐ None of the Above                                                                         |                                                   |                                           |
| Please provide the Space Impact Approv                | al Number from Facilities Management *                                                      |                                                   |                                           |
|                                                       |                                                                                             |                                                   |                                           |
| Please attach a PDF copy of email to and              | I from UCM containing acknowledgement and approval o                                        | this purchase. *                                  |                                           |
| I confirm that I have uploaded appr                   | oval in the Attachments section.                                                            |                                                   |                                           |
| Please provide the approved UTSB form i               | number from Bull Marketplace * 🛛 😧                                                          |                                                   |                                           |
|                                                       |                                                                                             |                                                   |                                           |
|                                                       | elated to this purchase request? *                                                          |                                                   |                                           |
| Has a BAA been requested or executed re               |                                                                                             |                                                   |                                           |

| <b>Ouestions - Supplier Contact Information</b>                                                                                                    | Sprint Repuest Hit                                                                                                    |
|----------------------------------------------------------------------------------------------------|----------------------------------------------------------------------------------------------------|
|                                                                                                    | - rimerougouse                                                                                                    |
| On This Page  Supplier Contact Information (4)                                                                                                    |                                                                                                    |
| Supplier Signatory Information (4)                                                                                                    |                                                                                                    |
| V Supplier Contact Information                                                                                                    |                                                                                                    |
| Supplier Contact Name *                                                                                                    | Supplier Contact Information: Typically the sales                                                                                                    |
|                                                                                                    | representative or supplier employee who has provided                                                                                                    |
|                                                                                                    | the quote, but may be the company owner or contract                                                                                                    |
| Supplier Contact Position or Title $\star$                                                                                                    | reviewer. This will be the first point of contact                                                                                                    |
|                                                                                                    | Procurement will use for contract negotiation.                                                                                                    |
|                                                                                                    |                                                                                                    |
| Supplier Signatory Information Provide contact information for the supplier representative the supplier signatory. Incorrect or missing information ma for their busineses                                                                                                    | with the authority to sign the contract. It is the responsibility of the department to provide contact informatic<br>y result in delay of contract execution. The supplier representative should be able to confirm the signature au                                                                                                    |
| Supplier Signatory Information Provide contact information for the supplier representative the supplier signatory. Incorrect or missing information ma for their business. Supplier Signatory Name                                                                                                    | with the authority to sign the contract. It is the responsibility of the department to provide contact information<br>y result in delay of contract execution. The supplier representative should be able to confirm the signature ac<br>Supplier Signatory Information: This is the supplier's                                                                                                    |
| Supplier Signatory Information Provide contact information for the supplier representative the supplier signatory. Incorrect or missing information ma for their business. Supplier Signatory Name                                                                                                    | with the authority to sign the contract. It is the responsibility of the department to provide contact informatic<br>y result in delay of contract execution. The supplier representative should be able to confirm the signature au<br>Supplier Signatory Information: This is the supplier's<br>representative with the authority to sign a contract on                                                                                                    |
| Supplier Signatory Information Provide contact information for the supplier representative the supplier signatory. Incorrect or missing information ma for their business. Supplier Signatory Name                                                                                                    | with the authority to sign the contract. It is the responsibility of the department to provide contact information<br>y result in delay of contract execution. The supplier representative should be able to confirm the signature ac<br>Supplier Signatory Information: This is the supplier's<br>representative with the authority to sign a contract on<br>behalf of the supplier. It may or may not be the same                                                                                                    |
| Supplier Signatory Information Provide contact information for the supplier representative the supplier signatory. Incorrect or missing information ma for their business. Supplier Signatory Name Supplier Signatory Position or Title                                                                                  | with the authority to sign the contract. It is the responsibility of the department to provide contact information<br>y result in delay of contract execution. The supplier representative should be able to confirm the signature at<br><b>Supplier Signatory Information:</b> This is the supplier's<br>representative with the authority to sign a contract on<br>behalf of the supplier. It may or may not be the same<br>person who provided the quote. Providing this                                                                     |
| Supplier Signatory Information Provide contact information for the supplier representative the supplier signatory. Incorrect or missing information ma for their business. Supplier Signatory Name Supplier Signatory Position or Title                                                                                  | with the authority to sign the contract. It is the responsibility of the department to provide contact informatic<br>y result in delay of contract execution. The supplier representative should be able to confirm the signature at<br>Supplier Signatory Information: This is the supplier's<br>representative with the authority to sign a contract on<br>behalf of the supplier. It may or may not be the same<br>person who provided the quote. Providing this<br>information greatly expedites the signature and                          |
| Supplier Signatory Information Provide contact information for the supplier representative the supplier signatory. Incorrect or missing information ma for their business. Supplier Signatory Name Supplier Signatory Position or Title                                                                                  | with the authority to sign the contract. It is the responsibility of the department to provide contact information<br>y result in delay of contract execution. The supplier representative should be able to confirm the signature at<br>Supplier Signatory Information: This is the supplier's<br>representative with the authority to sign a contract on<br>behalf of the supplier. It may or may not be the same<br>person who provided the quote. Providing this<br>information greatly expedites the signature and<br>negotiation process. |
| Supplier Signatory Information Supplier Signatory Name Supplier Signatory Position or Title Supplier Signatory Primary Phone Number                                                                                                    | with the authority to sign the contract. It is the responsibility of the department to provide contact information<br>y result in delay of contract execution. The supplier representative should be able to confirm the signature at<br>Supplier Signatory Information: This is the supplier's<br>representative with the authority to sign a contract on<br>behalf of the supplier. It may or may not be the same<br>person who provided the quote. Providing this<br>information greatly expedites the signature and<br>negotiation process. |
| Supplier Signatory Information Provide contact information for the supplier representative the supplier signatory. Incorrect or missing information ma for their business. Supplier Signatory Name Supplier Signatory Position or Title Supplier Signatory Primary Phone Number                                          | with the authority to sign the contract. It is the responsibility of the department to provide contact informatio<br>y result in delay of contract execution. The supplier representative should be able to confirm the signature at<br>Supplier Signatory Information: This is the supplier's<br>representative with the authority to sign a contract on<br>behalf of the supplier. It may or may not be the same<br>person who provided the quote. Providing this<br>information greatly expedites the signature and<br>negotiation process.  |
| Supplier Signatory Information Provide contact information for the supplier representative the supplier signatory. Incorrect or missing information ma for their business. Supplier Signatory Name Supplier Signatory Position or Title Supplier Signatory Primary Phone Number Supplier Signatory Primary Email Address | with the authority to sign the contract. It is the responsibility of the department to provide contact information<br>y result in delay of contract execution. The supplier representative should be able to confirm the signature at<br>Supplier Signatory Information: This is the supplier's<br>representative with the authority to sign a contract on<br>behalf of the supplier. It may or may not be the same<br>person who provided the quote. Providing this<br>information greatly expedites the signature and<br>negotiation process. |

| <b>FUNDING INFORMATION:</b> Complete the required fields according to the guidance below. When complete Click<br>"Save Progress" and "Next"                                                                                                    |                                                                                                    |                                                         |                                                                            |                                                |  |  |  |
|----------------------------------------------------------------------------------------------------|----------------------------------------------------------------------------------------------------|---------------------------------------------------------|----------------------------------------------------------------------------|------------------------------------------------|--|--|--|
| NOTE: Departments should refer to the USF Expenditure Matrix to ensure the purchase is allowable and allocable to the funding source indicated.                                                                                                    |                                                                                                    |                                                         |                                                                            |                                                |  |  |  |
| <b>NOTE:</b> It is the responsibility of will be available to cover the tot makes best effort, but no guara cancellations of the Contract du                                                                                                    | the Department and App<br>tal contract value prior to<br>ntees, to incorporate cor<br>ie to funding availability. | roving Officer to<br>submitting the<br>htract terms whi | o use best judgement t<br>contract request. USF<br>ch allow for changes to | hat funding<br><sup>:</sup> Procuremen<br>o or |  |  |  |
| Questions - Funding Information                                                                                                    |                                                                                                    |                                                         | 🖨 Print                                                                    | Request   History   ?                          |  |  |  |
| Questions - Funding Information                                                                                                    |                                                                                                    |                                                         | 🖨 Print                                                                    | Request   History   ?                          |  |  |  |
| Questions - Funding Information         ✓ Funding Source         Please select the anticipated funding source for the select the anticipated funding source for the select the select the select select the select select the select select the select select s | his contract *                                                                                                    |                                                         | 🖨 Print                                                                    | Request   History   ?                          |  |  |  |

| USF Public Solicitation (ITN/ITB)     Competitive Quotations     Emergency Purchase                                                                                      | USF Pub<br>Solicitatio                      | USF Public Solicitation: You will be asked to provide the<br>Solicitation Number<br>Competitive Quotations: You will be asked to provide the<br>quotes in the attachment section and confirm that you have<br>met the diverse supplier requirement |  |  |  |
|----------------------------------------------------------------------------------------------------|---------------------------------------------|----------------------------------------------------------------------------------------------------|--|--|--|
| <ul> <li>Single/Sole Source</li> <li>Non-USF public competitive solicitation</li> <li>Policy Exemption</li> <li>Order under \$10,000, competition not require</li> </ul> | <b>Competi</b><br>quotes ir<br>met the c    |                                                                                                    |  |  |  |
|                                                                                                    | Single/So<br>attachme                       | <b>ble Source:</b> Justification must be added in the ent section.                                                                                                    |  |  |  |
|                                                                                                    | NON-USE<br>and source<br>of the pri         | NON-USF Public competitive solicitation: Contract number<br>and source must be provided. Quote must reflect the number<br>of the pricing Contract.Policy Exemption:Justification should be provided in the<br>summary or as an attachment.         |  |  |  |
|                                                                                                    | Policy Ex<br>summary                        |                                                                                                    |  |  |  |
|                                                                                                    | Order un<br>business,                       | <b>der \$10000:</b> To support USF's commitment to diverse indicate if a diverse supplier was selected.                                                                                                    |  |  |  |
| ✓ Other Sourcing Situation A contract or purchase order must be in place p<br>not followed, the order is considered After the F<br>was placed.                           | prior to services be<br>act. If this occurs | eginning or products being ordered. If this guideline is<br>, please provide the date services began or the order                                                                                                    |  |  |  |
| Have services already begun or items already                                                                                                    | been ordered? *                             | <b>ATF:</b> You are required to report and indicate if proprocurement procedure was not followed and acceptance of goods and services commenced before execution of the contract                                                                   |  |  |  |
|                                                                                                    |                                             |                                                                                                    |  |  |  |

| 13 | REVIEW AND COMPLET<br>"Complete Request           | re: Once all the section:<br>".              | s have been completed, review each s         | section for accuracy and Click |
|----|---------------------------------------------------|----------------------------------------------|----------------------------------------------|--------------------------------|
|    | < Back to My Contract Requests                    |                                              |                                              |                                |
|    | Contract job-aid VO                               | Review and Complete                          | Print Request   History   ?                  |                                |
|    | Form Number: 444388<br>Request Status: Incomplete | <ul> <li>Required fields complete</li> </ul> |                                              |                                |
|    | Instructions                                      | Section                                      | Progress                                     |                                |
|    | Details                                           | Instructions                                 | No Required fields                           |                                |
|    | Attachments 1                                     | Details                                      | <ul> <li>No Required fields</li> </ul>       |                                |
|    | Questions 🗸                                       | Attachments                                  | <ul> <li>No Required fields</li> </ul>       |                                |
|    | Header Information 🗸                              | Questions                                    | <ul> <li>Required fields complete</li> </ul> |                                |
|    | Departmental Information 🗸                        | Header Information                           | <ul> <li>Required fields complete</li> </ul> |                                |
|    | Background Information                            | Departmental Information                     | <ul> <li>Required fields complete</li> </ul> |                                |
|    | Supplier Contact Informat                         | Background Information                       | <ul> <li>Required fields complete</li> </ul> |                                |
|    | Funding Information                               | Supplier Contact Information                 | <ul> <li>Required fields complete</li> </ul> |                                |
|    | Sourcing Information                              | Funding Information                          | <ul> <li>Required fields complete</li> </ul> |                                |
|    | Review and Complete                               | Sourcing Information                         | Required fields complete                     |                                |
|    | Discussion<br>Contract Request Workflow           | ★ Required                                   | ¢ Previous Complete Request                  | Click here<br>to submit        |
| 14 |                                                   | Confirm<br>Are you sure are ready to         | o complete your new contract request?        | No                             |

## <sup>15</sup> NEXT STEPS:

- 1) Contract Request will be routed to Procurement for Review
- 2) Once your Contract Request has been approved to create a Contract Record, your Contract Request will change first to a status of *Approved* and then finally to *Completed*. When you navigate to your request you will see a Contract Record Number. Clicking on this link will take you to the Contract Record.

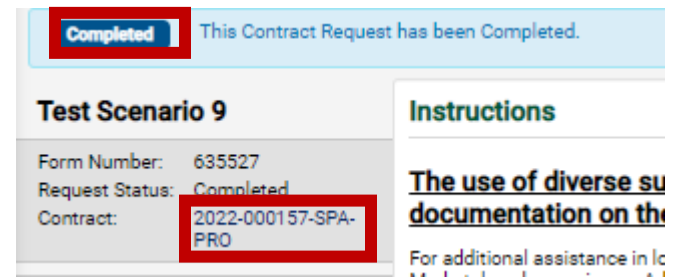

**3)** The below workflow outlines the path your Contract Record will take towards execution. For more information visit our <u>Contract Administration</u> web page.

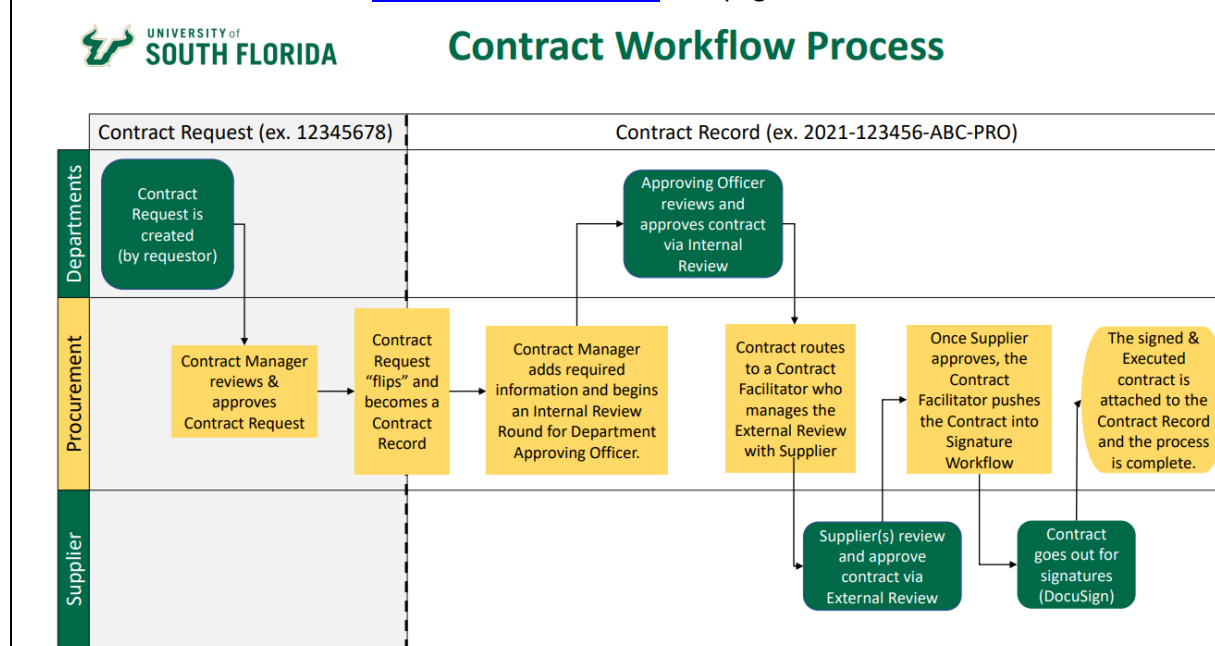